# 7.5 Advertisement Image Update Guide

# 7.5.1 Preparation

Software Update function in Nautilus Hyosung's Windows CE Machine is applicable to update advertisement images.

# 7.5.1.1 Supported Image Format

The following table describe the supporting format of welcome advertisement image

| Model     | Image Size | DPI | Color       | File Format | Max Size (one image) |
|-----------|------------|-----|-------------|-------------|----------------------|
| NH-2700   | 1024 X 600 | 72  | 24bit color | JPEG        | 300KB                |
| NH-1800SE | 800 X 600  | 72  | 24bit color | JPEG        | 300KB                |

The following table describe the supporting format of transaction advertisement image

| Model     | Image Size | DPI | Color       | File Format | Max Size (one image) |
|-----------|------------|-----|-------------|-------------|----------------------|
| NH-2700   | 690 X 225  | 72  | 24bit color | JPEG        | 160KB                |
| NH-1800SE | 690 X 225  | 72  | 24bit color | JPEG        | 160KB                |

The following table describe the file name and path of advertisement images. The path in blow table indicates image size is 1024 X 600 (NH2700) / 800 X 600 (NH1800SE)

| Welcome       | File Name                              | Path                                  |
|---------------|----------------------------------------|---------------------------------------|
| Advertisement |                                        |                                       |
| Screen #1     | Adv_01.jpg                             | \ATM\Advertisement\1024_600 (NH2700)  |
|               |                                        | \ATM\Advertisement\800_600 (NH1800SE) |
| Screen #2     | Adv_02.jpg                             | \ATM\Advertisement\1024_600 (NH2700)  |
|               |                                        | \ATM\Advertisement\800_600 (NH1800SE) |
| Screen #3     | Adv_03.jpg                             | \ATM\Advertisement\1024_600 (NH2700)  |
|               |                                        | \ATM\Advertisement\800_600 (NH1800SE) |
| Screen #4     | Adv_04.jpg \ATM\Advertisement\1024_600 |                                       |
|               |                                        | \ATM\Advertisement\800_600 (NH1800SE) |
| Screen #5     | Adv_05.jpg                             | \ATM\Advertisement\1024_600 (NH2700)  |
|               |                                        | \ATM\Advertisement\800_600 (NH1800SE) |
| Screen #6     | Adv_06.jpg                             | \ATM\Advertisement\1024_600 (NH2700)  |
|               |                                        | \ATM\Advertisement\800_600 (NH1800SE) |

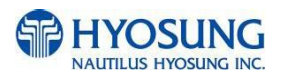

| Transaction   | File Name      | Path                                  |  |  |
|---------------|----------------|---------------------------------------|--|--|
| Advertisement |                |                                       |  |  |
| Screen #1     | TranAdv_01.jpg | \ATM\Advertisement\1024_600 (NH2700)  |  |  |
|               |                | \ATM\Advertisement\800_600 (NH1800SE) |  |  |
| Screen #2     | TranAdv_02.jpg | \ATM\Advertisement\1024_600 (NH2700)  |  |  |
|               |                | \ATM\Advertisement\800_600 (NH1800SE) |  |  |
| Screen #3     | TranAdv_03.jpg | \ATM\Advertisement\1024_600 (NH2700)  |  |  |
|               |                | \ATM\Advertisement\800_600 (NH1800SE) |  |  |
| Screen #4     | TranAdv_04.jpg | \ATM\Advertisement\1024_600 (NH2700)  |  |  |
|               |                | \ATM\Advertisement\800_600 (NH1800SE) |  |  |
| Screen #5     | TranAdv_05.jpg | \ATM\Advertisement\1024_600 (NH2700)  |  |  |
|               |                | \ATM\Advertisement\800_600 (NH1800SE) |  |  |
| Screen #6     | TranAdv_06.jpg | \ATM\Advertisement\1024_600 (NH2700)  |  |  |
|               |                | \ATM\Advertisement\800_600 (NH1800SE) |  |  |

# 7.5.1.2 Updating your own UpdateInfo.dat (Optional)

Advertisement images are updated using the software update program. While updating program proceeds, a line of message shows up in the main screen. If you want to change the message, just edit UpdateInfo.dat. The message length is up to 40 characters. A sample content is as follows. You can replace "A sample message.(V1.21)" to your own message.

A sample message. (V1.21)

UpdateInfo.dat

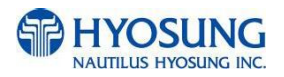

## 7.5.1.3 Making SW Update media

- 1) Make "UPDATE" folder in the USB memory drive or the SD Card.
- 2) Make "NH2700CE" folder in the "UPDATE" folder.
- 3) Make "PATCH" folder in the "NH2700CE" folder.
- 4) Copy "UpdateInfo.dat" to under "PATCH" folder. (Optional)
- 5) Make "ADVERTISEMENT" folder in the "PATCH" folder.
- 6) Make "1024\_600" (NH2700) / "800\_600" (NH1800SE) folder in "ADVERTISEMENT" folder.
- 7) Copy all image files to under "1024\_600" / "800\_600" folder.(check the file name)

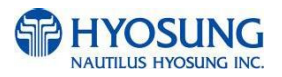

SD Card, USB Drive UPDATE NH2700CE PATCH UpdateInfo.dat ADVERTISEMENT 1024\_600 Adv\_01.jpg JPG Adv\_02.jpg Adv\_03.jpg IPG Adv\_04.jpg Adv\_05.jpg Adv\_06.jpg TranAdv\_01.jpg JPG TranAdv\_02.jpg IPG TranAdv\_03.jpg TranAdv\_04.jpg JPG TranAdv\_05.jpg PG TranAdv\_06.jpg

The following picture describes the layout of the USB Drive or SD Card.

(If you have NH1800SE, you can see the same layout except "1024\_600" folder. "1024\_600" folder is replaced "800\_600" folder.)

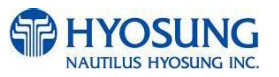

# 7.5.2 Execute updating

#### 7.5.2.1 Software Update

Advertisement images can be installed or updated by Software Update tool in supervisor menu. You can update advertisement images by software downloading with MoinView server. Please refer to the MoinView manual for the detail downloading functionality.

## 1) Press SYSTEM SETUP button.

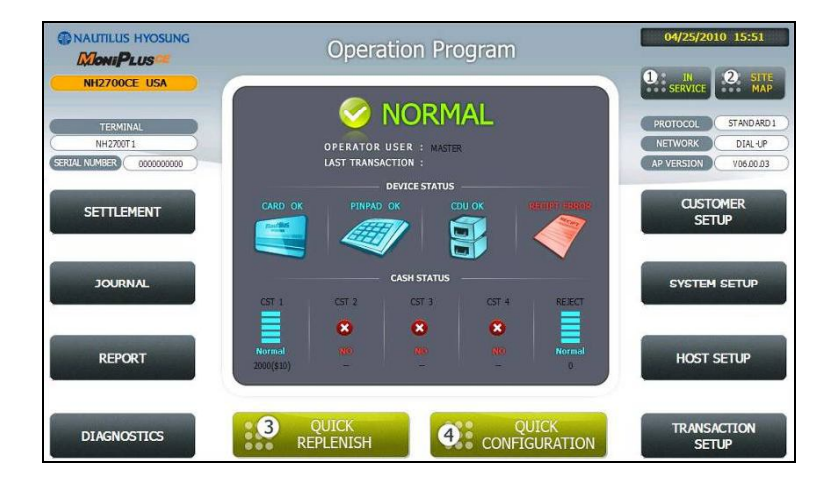

2) Press SYSTEM CONTROL button.

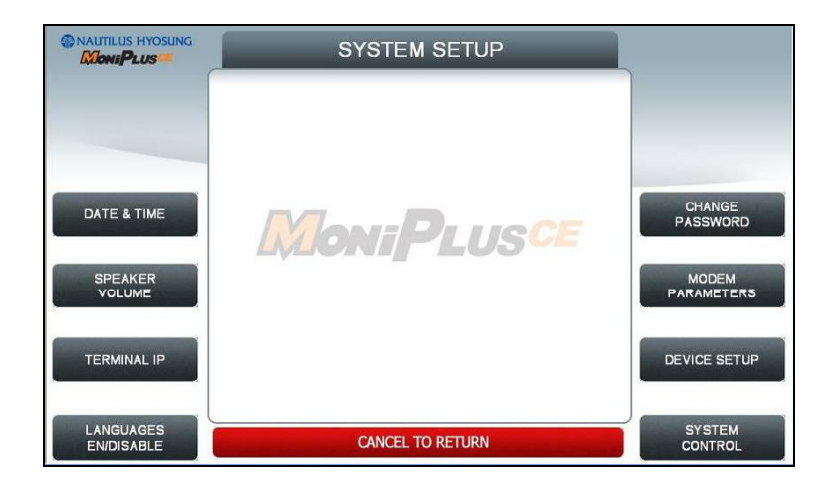

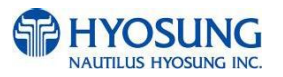

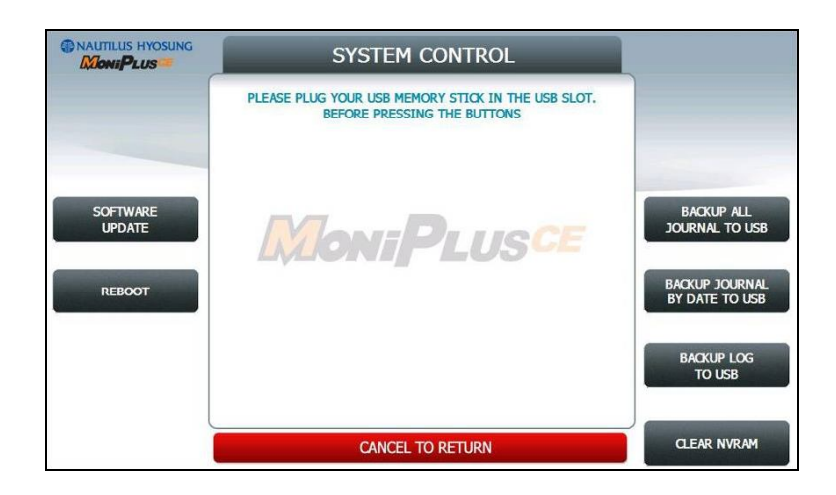

3) Plug the USB drive in USB slot and press left-top function key, "SOFTWARE UPDATE".

4) Press left function key, "YES".

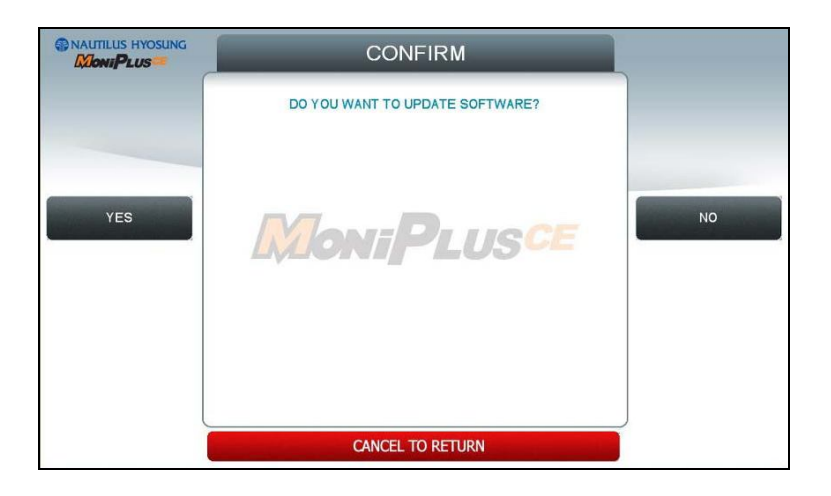

When "YES" button is selected, new software in USB drive is transferred to a dedicated directory(ATM) and ATM will start to reboot automatically.

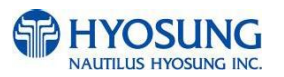

## 7.5.2.2 Enable Welcome Advertisement

|                                                                | Operation Program                                                | 04/25/2010 15:51                                                       |
|----------------------------------------------------------------|------------------------------------------------------------------|------------------------------------------------------------------------|
| NH2700CE USA<br>TERMINAL<br>NH2700T1<br>SERULI NUMBER 00000000 | OPERATOR USER : MATTER<br>LAST TRANSACTION :                     | N SERVICE STATE SERVICE STANDARD 1 NETWORK DIAL-UP AP VERSION V0600.03 |
| SETTLEMENT                                                     | CARD OK PINPAD OK COU OK SAMPI 25000                             | CUSTOMER<br>SETUP                                                      |
| JOURNAL                                                        |                                                                  | SYSTEM SETUP                                                           |
| REPORT                                                         | Normal 200 220 200 Normal 200 200 200 200 200 200 200 200 200 20 | HOST SETUP                                                             |
| DIAGNOSTICS                                                    | 3 QUICK<br>REPLENISH 9 CONFIGURATION                             | TRANSACTION<br>SETUP                                                   |

You can enable or disable Welcomoe Advertisement in the supervisor menu.

# 1) Press CUSTOMER SETUP button

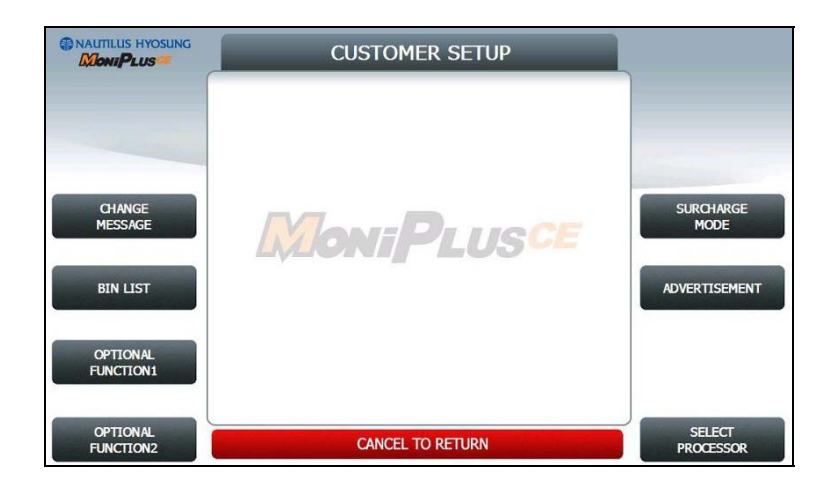

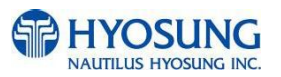

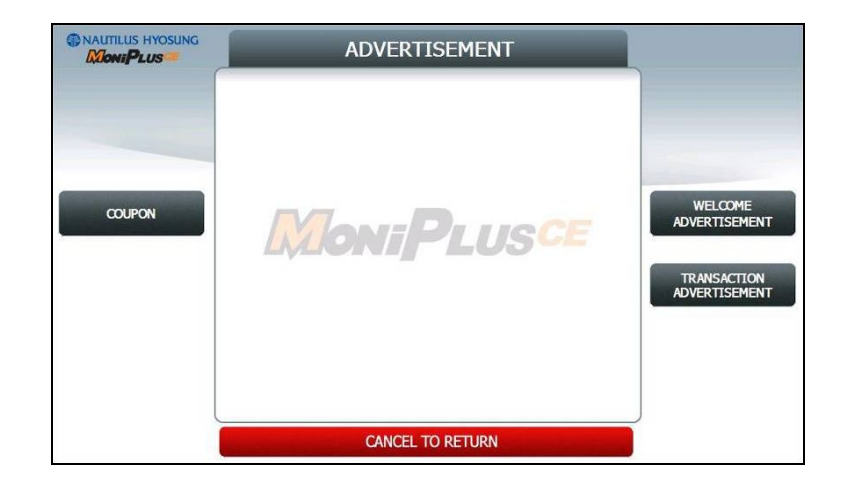

# 2) Press "WELCOME ADVERTISEMENT" button

3) Press "WELCOME ADVERTISEMENT" button

|          | WELCOME ADVE  | RTISEMENT |          |
|----------|---------------|-----------|----------|
|          | TIMER (SEC) : | 5         |          |
|          | INFOMATIC     | N         |          |
| TIMER    | SCREEN 1      | DISABLE   |          |
|          | SCREEN 2      | DISABLE   |          |
|          | SCREEN 3      | DISABLE   |          |
| SCREEN 1 | SCREEN 4      | DISABLE   | SCREEN 2 |
|          | SCREEN 5      | DISABLE   |          |
| SCREEN 3 | SCREEN 6      | DISABLE   | SCREEN 4 |
|          |               |           |          |
| SCREEN 5 | CANCEL TO RE  | ETURN     | SCREEN 6 |

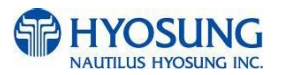

| MoniPLUS   | _             | SCF         | REEN 1                                                                                                    | _       |        |
|------------|---------------|-------------|----------------------------------------------------------------------------------------------------|---------|--------|
|            |               | SCREEN 1    |                                                                                                    | ENABLE  |        |
|            |               | sc          | REEN 1                                                                                                    |         |        |
| EN/DISABLE | @NAUTILUS HYO | sung        |                                                                                                    | NH-2700 | DELETE |
|            |               | INNOVATION  | Annoncontas so, assign<br>Grand Sana Annar<br>Spanial material de la cospore<br>Spanial material de la cospore<br>Spanial 19/3/02 teaux                                                     |         | -      |
|            |               | INTERACTIVE | HEW Toold fasche key Erbanke beide<br>Hav onegroune system overheitenen<br>Franzenskeheng Deskildine<br>Poor et schene Deskildine<br>Poor et schene Deskildine<br>Aussent songesantierege   |         |        |
|            |               | INTELLIGENT | Freedowin device fielding reactioner Johan and variant lights Free diversal plants Free diversal plants fielding Tappent PC within TePref Support PC within TePref Support PC within TePref |         |        |
|            |               |             |                                                                                                    |         |        |
|            | -             | CANCEL      |                                                                                                    |         |        |

4) You can enable or disable Advertisement images to view by pressing "SCREEN" Key.

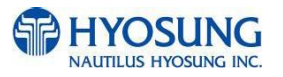

## 7.5.2.3 Enable Transaction Advertisement

| NAUTILUS HYOSUNG                                                | Operation Program                                                  | 04/25/2010 15:51                                           |
|-----------------------------------------------------------------|--------------------------------------------------------------------|------------------------------------------------------------|
| NH2700CE USA<br>TERMINAL<br>NH2700T1<br>GERIAL NUMBER 000000000 | OPERATOR USER : MATTER<br>LAST TRANSACTION :                       | PROTOCOL STANDARD1<br>NETWORK DIAL-UP<br>AP VERSION V06003 |
| SETTLEMENT                                                      |                                                                    | CUSTOMER<br>SETUP                                          |
| JOURNAL                                                         | CASH STATUS                                                        | SYSTEM SETUP                                               |
| REPORT                                                          | Normal     100     100     Normal       2000(SU)     -     -     0 | HOST SETUP                                                 |
| DIAGNOSTICS                                                     | QUICK QUICK<br>REPLENISH QUICK CONFIGURATION                       | TRANSACTION<br>SETUP                                       |

You can enable or disable Transaction Advertisement in the supervisor menu.

#### 1) Press CUSTOMER SETUP button

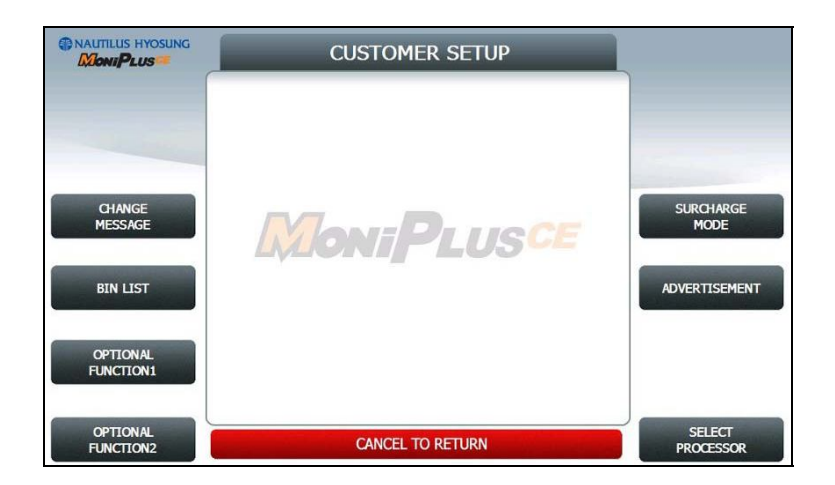

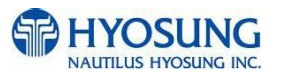

# 2) Press "ADVERTISEMENT" button

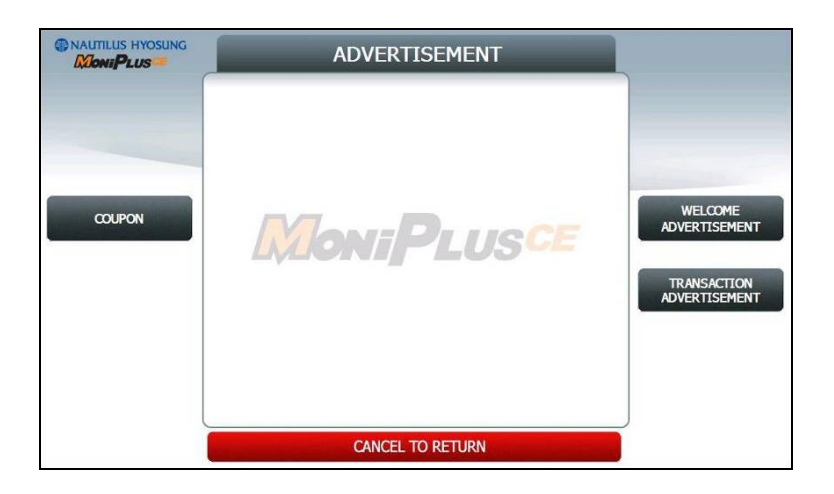

# 3) Press "TRANSACTION ADVERTISEMENT" button

|                       | TRANSACTION AD | ERTISEMENT |          |
|-----------------------|----------------|------------|----------|
|                       | TIMER (SEC) :  | 5          |          |
|                       | INFOMATIO      | N          |          |
| TIMER                 | SCREEN 1       | DISABLE    |          |
| and the second second | SCREEN 2       | DISABLE    |          |
|                       | SCREEN 3       | DISABLE    |          |
| SCREEN 1              | SCREEN 4       | DISABLE    | SCREEN 2 |
|                       | SCREEN 5       | DISABLE    |          |
| SCREEN 3              | SCREEN 6       | DISABLE    | SCREEN 4 |
|                       |                |            |          |
| SCREEN 5              | CANCEL TO R    | TURN       | SCREEN 6 |

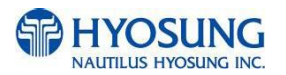

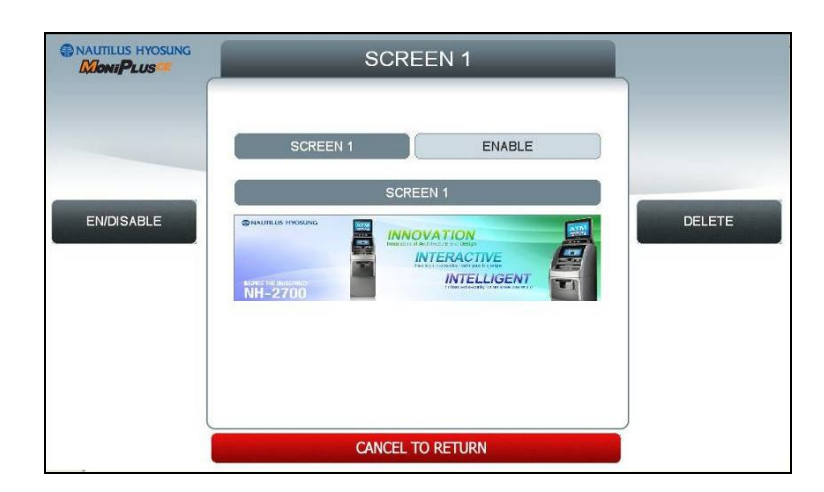

5) You can enable or disable transaction dvertisement images to view by pressing "SCREEN" Key.

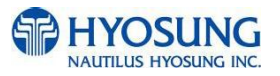

# 7.5.3 Making MoniView update media

All supported image format refer to "Supported Image Format"

- 1) Make "PATCH" folder.
- 2) Copy "UpdateInfo.dat" to under "PATCH" folder. (Optional)
- 3) Make "ADVERTISEMENT" folder in the "PATCH" folder.
- 4) Make "1024\_600" (NH2700) / "800\_600" (NH1800SE) folder in "ADVERTISEMENT" folder.
- 5) Copy all image files to under "1024\_600" (NH2700) / "800\_600" (NH1800SE) folder. (check the file name)
- 6) Make comperessed file like the below layout.

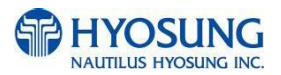

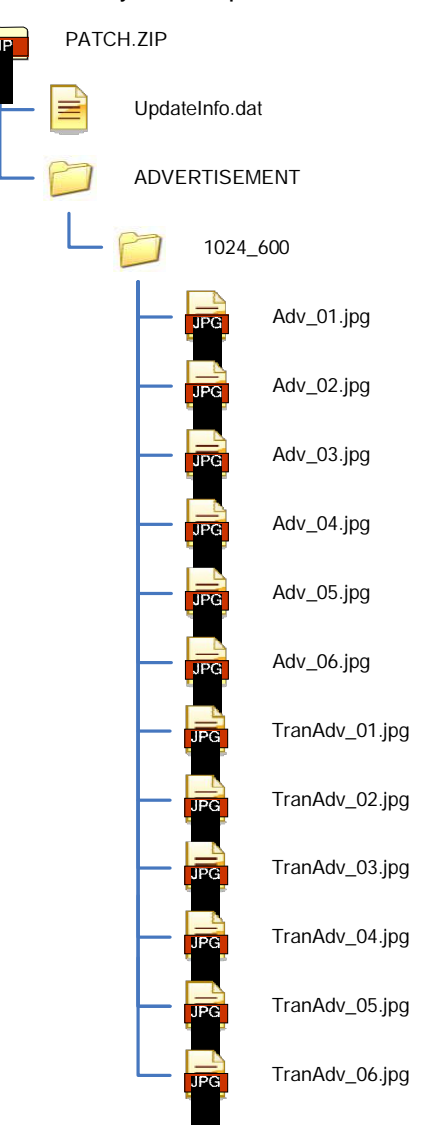

The following picture describe the layout of Zip file

And you can download the "Patch.zip" using MoniView.

(If you have NH1800SE, you can see the same layout except "1024\_600" folder. "1024\_600" folder is replaced "800\_600" folder.)

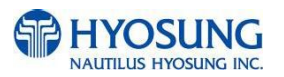

# 7.6 Background Image Update Guide

# 7.6.1 Preparation

Software Update function in Nautilus Hyosung's Windows CE Machine is applicable to update advertisement images.

# 7.6.1.1 Supported Image Format

The following table describe the supporting format of change background image

| Model     | Image Size | DPI | Color       | File Format | Max Size (one image) |
|-----------|------------|-----|-------------|-------------|----------------------|
| NH-2700   | 1024 X 600 | 72  | 24bit color | JPEG        | 300KB                |
| NH-1800SE | 800 X 600  | 72  | 24bit color | JPEG        | 300KB                |

The following table describe the file name and path of advertisement images. The path in blow table indicates image size is 1024 X 600

| Background | File Name  | Path                                          |
|------------|------------|-----------------------------------------------|
| Screen #1  | Back_1.jpg | \ATM\Screen\Backs\1024_600\Function (F/K)     |
|            |            | \ATM\Screen\Backs\1024_600\Touch (Touch)      |
|            |            | \ATM\Screen\Backs\800_600\Function (NH1800SE) |
| Screen #2  | Back_2.jpg | \ATM\Screen\Backs\1024_600\Function (F/K)     |
|            |            | \ATM\Screen\Backs\1024_600\Touch (Touch)      |
|            |            | \ATM\Screen\Backs\800_600\Function (NH1800SE) |
| Screen #3  | Back_3.jpg | \ATM\Screen\Backs\1024_600\Function (F/K)     |
|            |            | \ATM\Screen\Backs\1024_600\Touch (Touch)      |
|            |            | \ATM\Screen\Backs\800_600\Function (NH1800SE) |
| Screen #4  | Back_4.jpg | \ATM\Screen\Backs\1024_600\Function (F/K)     |
|            |            | \ATM\Screen\Backs\1024_600\Touch (Touch)      |
|            |            | \ATM\Screen\Backs\800_600\Function (NH1800SE) |
| Screen #5  | Back_5.jpg | \ATM\Screen\Backs\1024_600\Function (F/K)     |
|            |            | \ATM\Screen\Backs\1024_600\Touch (Touch)      |
|            |            | \ATM\Screen\Backs\800_600\Function (NH1800SE) |
| Screen #6  | Back_6.jpg | \ATM\Screen\Backs\1024_600\Function (F/K)     |
|            |            | \ATM\Screen\Backs\1024_600\Touch (Touch)      |
|            |            | \ATM\Screen\Backs\800_600\Function (NH1800SE) |

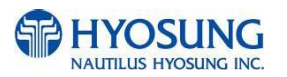

# 7.6.1.2 Updating your own UpdateInfo.dat (Optional)

Background images are updated using the software update program. While updating program proceeds, a line of message shows up in the main screen. If you want to change the message, just edit UpdateInfo.dat. The message length is up to 40 characters. A sample content is as follows. You can replace "A sample message.(V1.21)" to your own message.

A sample message. (V1.21)

UpdateInfo.dat

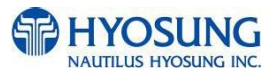

#### 7.6.1.3 Makeing SW Update media

- 1) Make "UPDATE" folder in the USB memory drive or the SD Card.
- 2) Make "NH2700CE" folder in the "UPDATE" folder.
- 3) Make "PATCH" folder in the "NH2700CE" folder.
- 4) Copy "UpdateInfo.dat" to under "PATCH" folder. (Optional)
- 5) Make "SCREEN" folder in the "PATCH" folder.
- 6) Make "Backs" folder in "SCREEN" folder.
- 7) Make "1024\_600"(NH2700) / "800\_600"(NH1800SE) folder in "Backs" folder.
- 8) If ATM is function type, make "Function" folder in "1024\_600"(NH2700) / "800\_600"(NH1800SE) folder
- 9) If ATM is touch type, make "Touch" folder in "1024\_600" folder (NH2700 Only)
- 10) Copy all image files to under "Function" or "Touch" folder.(check the file name)

The following picture describes the layout of the USB Drive or SD Card.

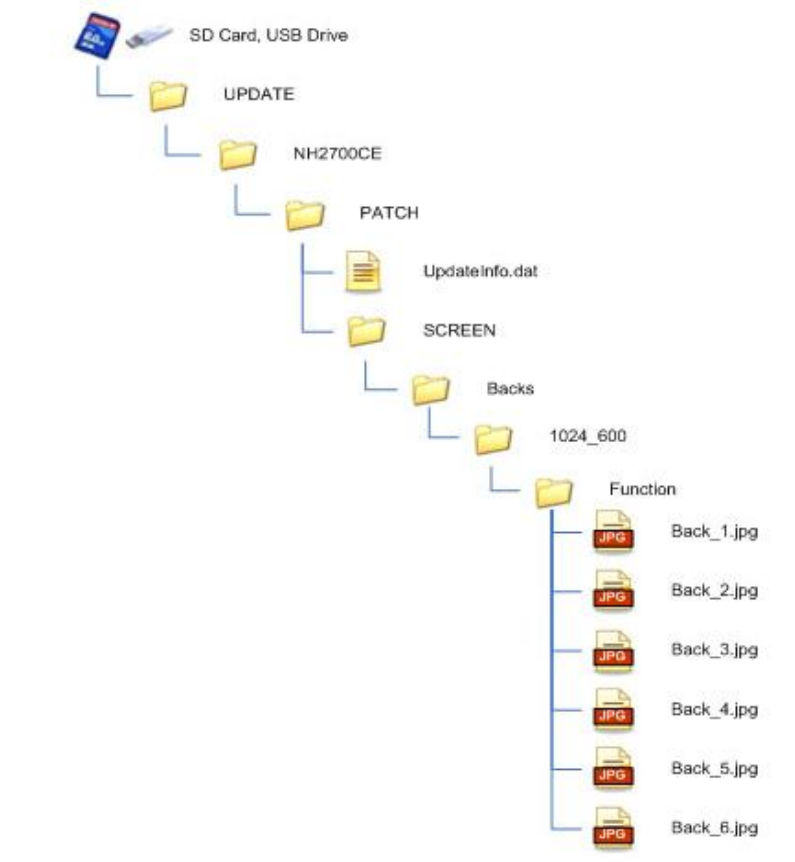

(If you have NH1800SE, you can see the same layout except "1024\_600" folder. "1024\_600" folder is replaced "800\_600" folder.)

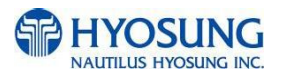

# 7.6.2 Execute updating

#### 7.6.2.1 Software Update

Advertisement images can be installed or updated by Software Update tool in supervisor menu. You can update advertisement images by software downloading with MoinView server. Please refer to the MoinView manual for the detail downloading functionality.

#### 1) Press SYSTEM SETUP button.

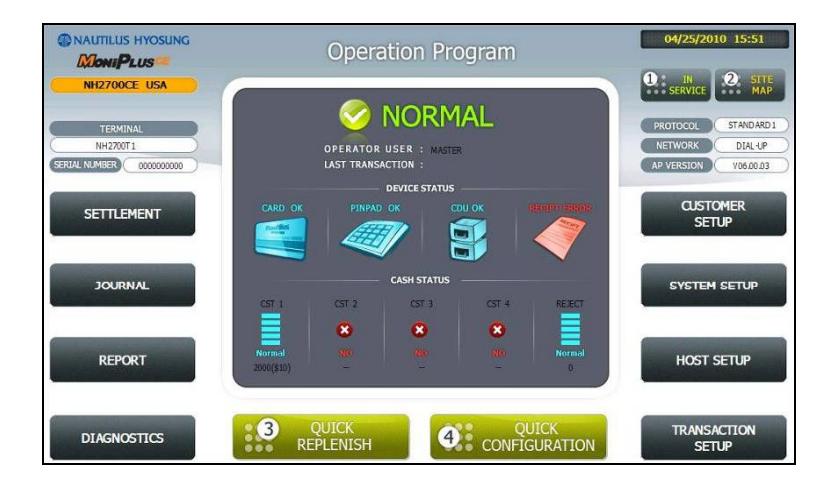

2) Press SYSTEM CONTROL button.

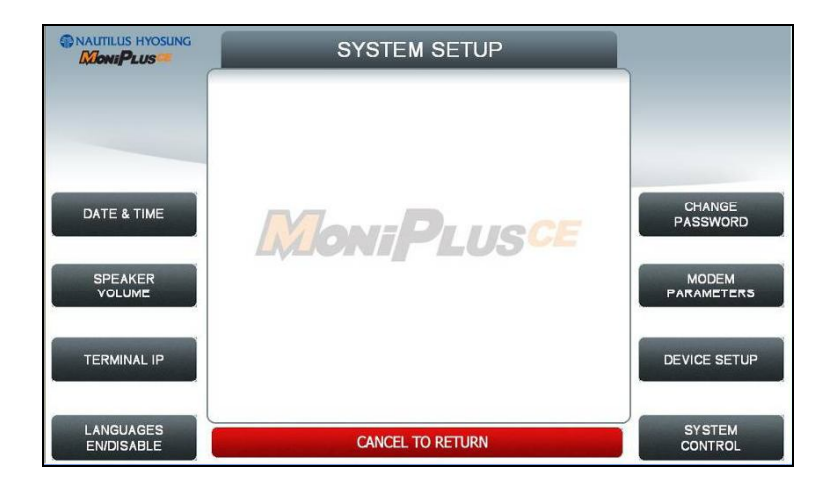

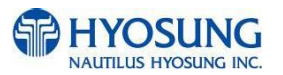

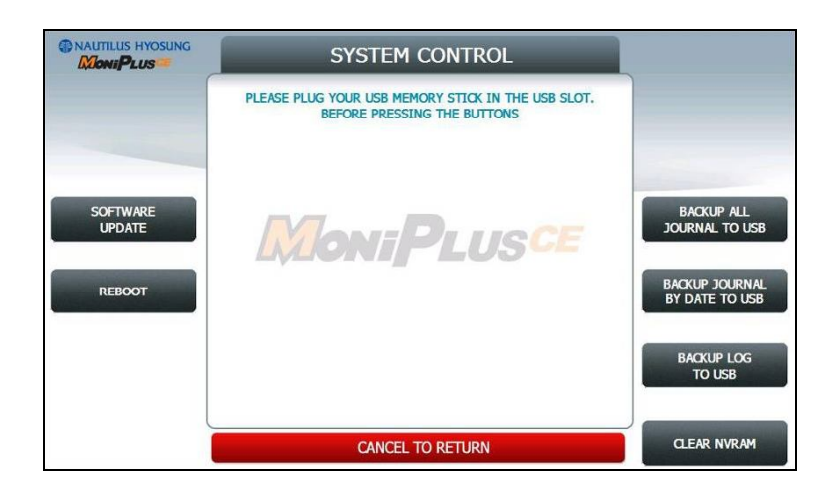

3) Plug the USB drive in USB slot and press left-top function key, "SOFTWARE UPDATE".

4) Press left function key, "YES".

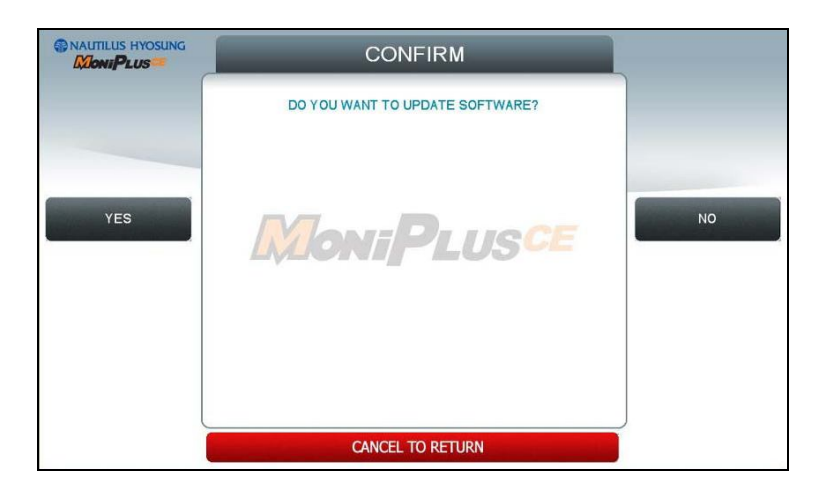

When "YES" button is selected, new software in USB drive is transferred to a dedicated directory(ATM) and ATM will start to reboot automatically.

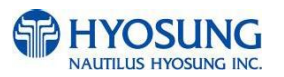

# 7.6.2.2 Setup change background

| NAUTILUS HYOSUNG                    | Opera                      | tion Program             |                   | 04/25/2010 15:51                        |
|-------------------------------------|----------------------------|--------------------------|-------------------|-----------------------------------------|
| NH2700CE USA                        | 1 📀                        | NORMAL                   |                   | IN SERVICE STANDARD 1                   |
| NH2700T1<br>SERIAL NUMBER 000000000 | OPERATOR L                 | USER : MASTER<br>CTION : |                   | NETWORK DIAL-UP<br>AP VERSION V06.00.03 |
| SETTLEMENT                          | CARD OK PINPAD             |                          |                   | CUSTOMER<br>SETUP                       |
| JOURNAL                             | CST 1 CST 2                | CASH STATUS              | REJECT            | SYSTEM SETUP                            |
| REPORT                              | Normal 100<br>2000(\$10) - | 80 NO                    | Normal            | HOST SETUP                              |
| DIAGNOSTICS                         | 3 QUICK<br>REPLENISH       | CONF                     | UICK<br>IGURATION | TRANSACTION<br>SETUP                    |

You can set up change background option in the supervisor menu.

#### 1) Press CUSTOMER SETUP button

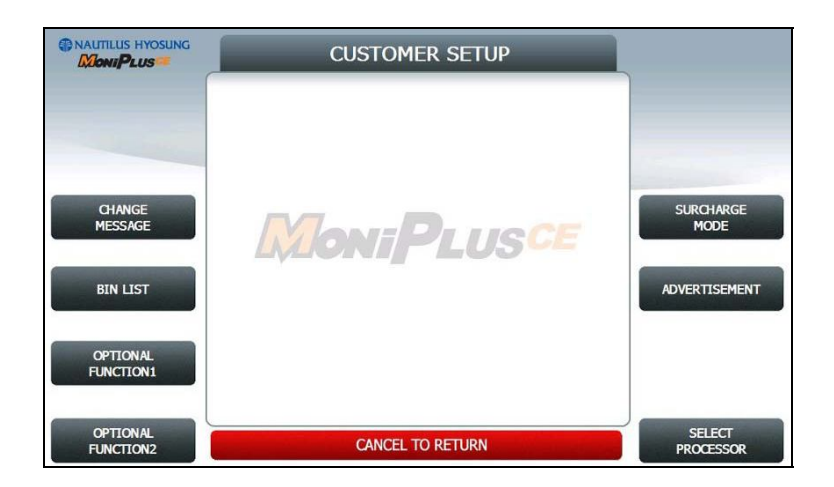

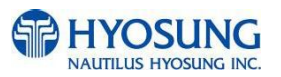

## 2) Press "OPTIONAL FUNCTION 2" button

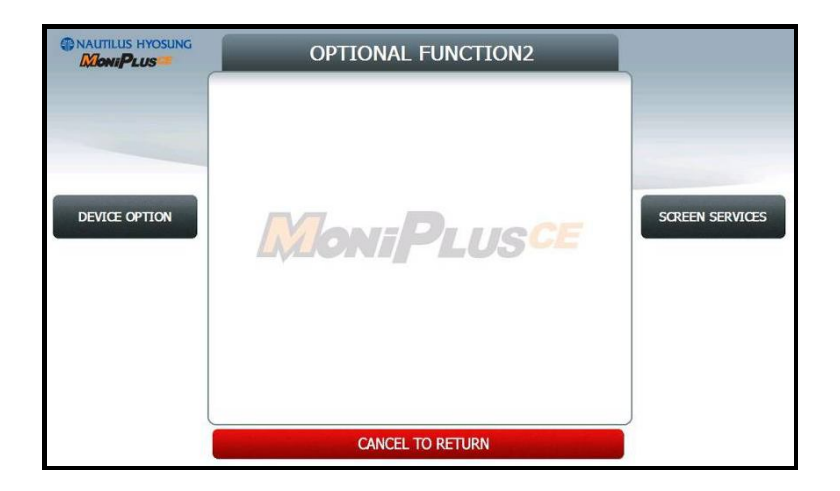

3) Press "SCREEN SERVICES" button

| The NAUTILUS HYOSUNG | SCREEN SERVICES        | ×.    |
|----------------------|------------------------|-------|
| CHANGE<br>BACKGROUND | MoniPlus <sup>ce</sup> | ΝΟΠ.Œ |
|                      | CANCEL TO RETURN       | ,     |

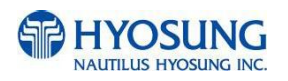

|            | CHANGE BAC     | KGROUND  |          |
|------------|----------------|----------|----------|
|            |                | DISABLE  |          |
|            | INFOMATI       | ON       |          |
|            | DEFAULT SCREEN | SCREEN 2 | DEFAULT  |
| EN/DISABLE | SCREEN 1       | ENABLE   | SCREEN   |
|            | SCREEN 2       | ENABLE   |          |
| SCREEN 1   | SCREEN 3       | ENABLE   | SCREEN 2 |
|            | SCREEN 4       | ENABLE   |          |
|            | SCREEN 5       | ENABLE   |          |
| SCREEN 3   | SCREEN 6       | ENABLE   | SCREEN 4 |
|            |                |          |          |
| SCREEN 5   | CANCEL TO I    | RETURN   | SCREEN 6 |

# 4) Press "CHANGE BACKGROUND" button

5) You can set up change background images to view by pressing "SCREEN" Key or "DEFAULT SCREEN".

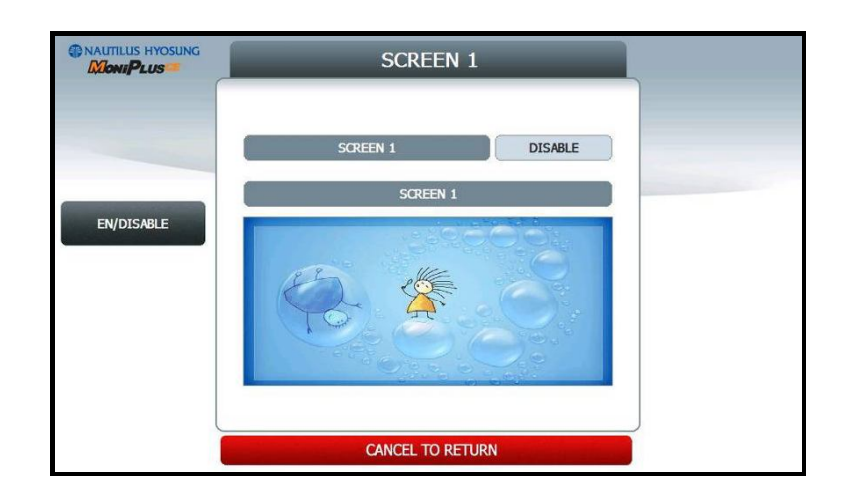

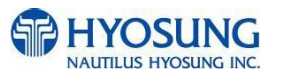

# 7.6.3 Making MoniView update media

All supported image format refer to "Supported Image Format"

- 1) Make "PATCH" folder.
- 2) Copy "UpdateInfo.dat" to under "PATCH" folder. (Optional)
- 3) Make "SCREEN" folder in the "PATCH" folder.
- 4) Make "Backs" folder in "SCREEN" folder.
- 5) Make "1024\_600" (NH2700) / "800\_600" (NH1800SE) folder in "Backs" folder.
- 6) If ATM is function type, make "Function" folder in "1024\_600"(NH2700) / "800\_600"(NH1800SE) folder
- 7) If ATM is touch type, make "Touch" folder in "1024\_600" folder (NH2700 Only)
- 8) Copy all image files to under "Function" or "Touch" folder.(check the file name)
- 9) Make comperessed file like the below layout.

The following picture describe the layout of Zip file

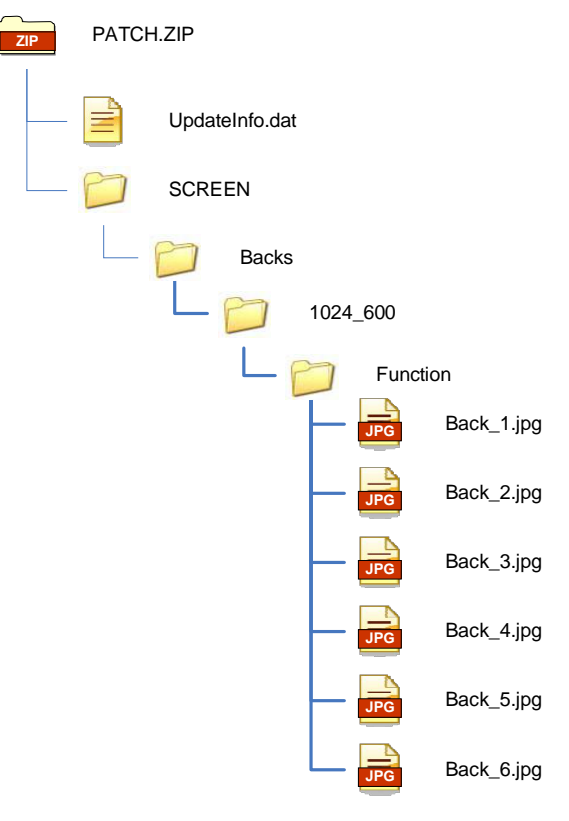

And you can download the "Patch.zip" using MoniView.

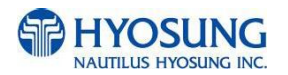